## eDocument User Guide

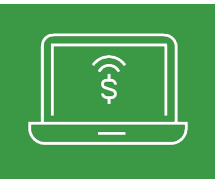

2

### For first-time users

### Click an accou

**RCB BANK** 

| Enroll | and | sign | in | to | online | banking. |
|--------|-----|------|----|----|--------|----------|
|        |     |      |    |    |        |          |

- Sign up for online banking at RCBbank.bank.
- Click **eDocuments** in navigation tab.

| lick a | n account tile to view details and | transad                         | tion history.                           |                       |        |  |
|--------|------------------------------------|---------------------------------|-----------------------------------------|-----------------------|--------|--|
|        | Home                               | Home                            |                                         |                       |        |  |
| _0     | Messages                           |                                 | Jine                                    |                       |        |  |
| 3      | Transfers & Payments               | ď                               | Financial Tools                         |                       |        |  |
|        | eDocuments                         | Take the work out of staying or |                                         | top of your finances. |        |  |
| -      | Card Services                      | AC                              | COUNTS                                  |                       |        |  |
|        | Services                           |                                 |                                         | :                     |        |  |
| ŝ      | Settings                           |                                 | myCashBack-Personal<br>Current Balance  | \$<br>\$5.71          | Curren |  |
| €      | Log Off                            | 1                               |                                         |                       |        |  |
|        |                                    |                                 | my Money Market-Pers<br>Current Balance | :<br>\$11.00          | SAFE   |  |
|        |                                    |                                 |                                         |                       |        |  |

#### Complete the enrollment section.

- Click **Details** to select which accounts and documents you would like to receive electronically. Default is all documents.
- An **email address** is required and defaults to the address listed in your online banking. Changing your email address here will update the email address listed in online banking.
- Read the **disclosure**. Scroll down to the bottom and click the checkbox next to **I agree to the listed terms**.
- Click **Enroll Now** to complete enrollment in eDocuments. You will receive an email to verify that your email is correct. Notify RCB Bank if you do not receive the confirmation email within one hour.

| eStatements/Notices                                                                                       | Sign Up/Changes                                                                                                    | Email Settings                                                                              | Additional Recipients                                                                                    | Disclosures                                                                                                    |
|----------------------------------------------------------------------------------------------------|----------------------------------------------------------------------------------------------------|---------------------------------------------------------------------------------------------|----------------------------------------------------------------------------------------------------|----------------------------------------------------------------------------------------------------|
| Enrollm                                                                                                   | ent                                                                                                    |                                                                                             |                                                                                                    |                                                                                                    |
| ou may choose to re                                                                                       | ceive your statements                                                                                                    | and other document                                                                          | ts for your account(s) deli                                                                              | ivered via email and made available online through th                                                                                                    |
| 1. Account(s)                                                                                             | and Document En                                                                                                    | rollment                                                                                    |                                                                                                    |                                                                                                    |
| All available                                                                                             | documents for all a                                                                                                    | active accounts.                                                                            | Details                                                                                                  |                                                                                                    |
| 2. Please revie                                                                                           | ew the following e                                                                                                    | email address. I                                                                            | If not correct, pleas                                                                                    | e update it in the space shown.                                                                                                    |
| 2. Please revie<br>khelzer@bankrct<br>3. Please read                                                      | ew the following e                                                                                                    | email address. I                                                                            | If not correct, pleas<br>scroll to the botton                                                            | e update it in the space shown.<br>n of the disclosure before agreeing to th                                                                                  |
| <ol> <li>2. Please revie</li> <li>khelzer@bankrcl</li> <li>3. Please read</li> <li>ELECTRONICS</li> </ol> | ew the following e                                                                                                    | email address. :<br>clow. You must                                                          | If not correct, pleas<br>scroll to the botton                                                            | e update it in the space shown,<br>n of the disclosure before agreeing to th                                                                                  |
| 2. Please revie<br>khelzer@bankrd<br>3. Please read<br>ELECTRONICS<br>The following es<br>of this Agreen  | the disclosure be<br>the disclosure be<br>TATEMENTS (@STATEMI<br>tablishes the rules that co<br>ent. Please read it carr                        | email address. :<br>clow. You must<br>ents), ELECTRONIC<br>ver your enrollment a<br>sfully. | If not correct, pleas<br>scroll to the botton<br>NOTICES & EDOCUMENTS<br>and participation in electronic | e update it in the space shown.<br>n of the disclosure before agreeing to th<br>sAGREEMENT<br>statements ("dStatements") and notices through RCB Bank         |
| 2. Please revie<br>khelzer@bankrd 3. Please read ELECTRONIC 5 The following es of this Agreen RECEIVING E | the disclosure be<br>the disclosure be<br>tatements (estatemi<br>tablishes the rules that co<br>ent. Please read it car<br>plisclosures electra | email address. E<br>clow. You must<br>ents), ELECTRONIC<br>ver your enrollment a<br>fully.  | If not correct, pleas<br>scroll to the botton                                                            | e update it in the space shown.<br>In of the disclosure before agreeing to the<br><b>AGREEMENT</b><br>statements ("eStatements") and notices through RCB Bank |

Process is complete. To Add Additional Recipients or to Add Additional eDocuments see our user guides online at RCBbank.bank/eDocuments. \*Note: Utilize the latest version of Adobe to open and access your eDocuments.

# **Get in touch.** 855.226.5722 | RCBbank.bank

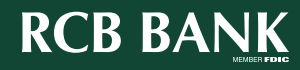